# 一. 硬件连接

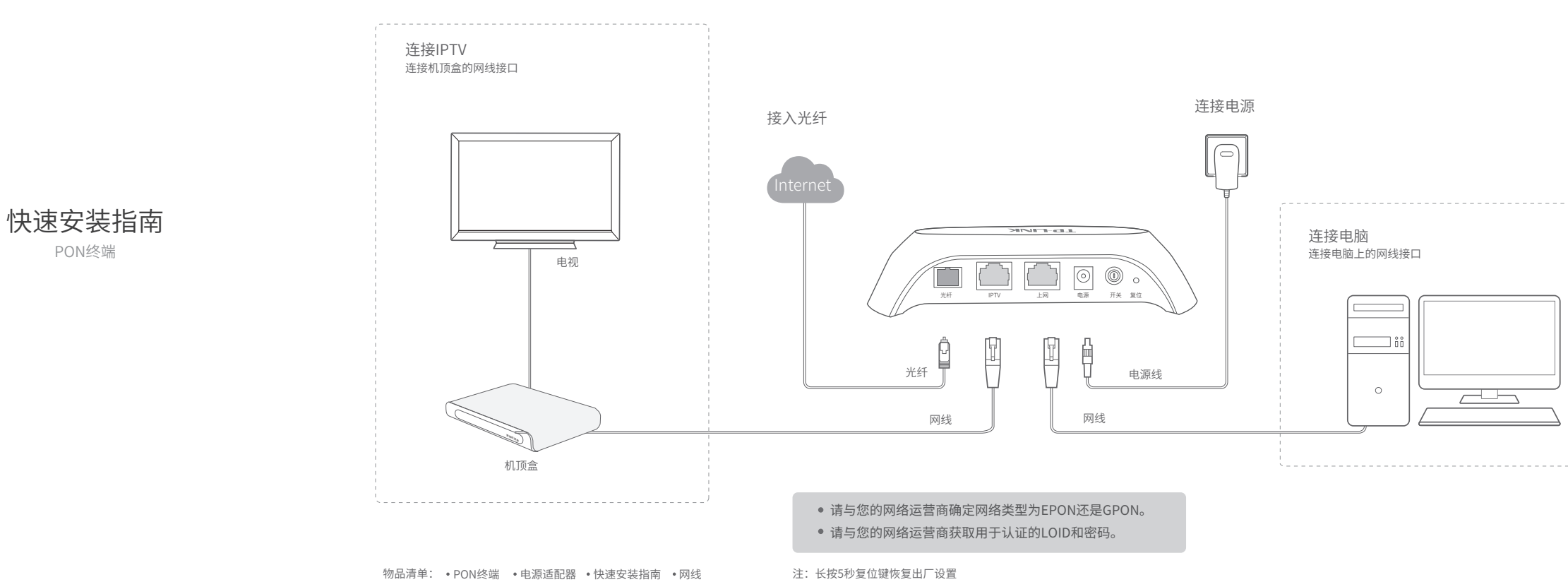

7103501853 REV1.1.0

# 二. 上网设置

●请将电脑设置为自动获得IP地址(详见附录)。 在电脑浏览器地址栏输入192.168.1.1,设置管理员密码, 进入上网设置界面。

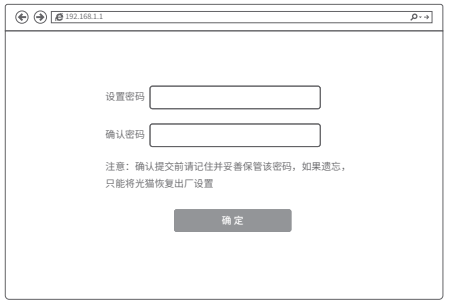

2 填写运营商提供的LOID账号和密码(大部分地 区无密码,空置即可),单击"保存并认证"。

| 认证设置                                  |
|---------------------------------------|
| 认证方式: ◎ LOID ○ LOID+MAC ○ MAC         |
| LOID账号: (请联系运营商获取)                    |
| LOID密码: (若无密码可空置)                     |
| 认证模式: 正常认证模式 ▼ (某些环境下需要使用特殊模式,请确认后修改) |
| 认证状态: 未认证!                            |
| 保存并认证                                 |

- \* 若认证状态显示"认证成功",即设置生效。
- \* EPON终端3种认证方式:LOID、LOID+MAC、MAC。 GPON终端3种认证方式:LOID、LOID+SN、SN。

### 3 选择VLAN模式,点击保存后进行拨号验 证(电脑拨号或者路由器拨号)。

| VLAN自动探测    |  |  |
|-------------|--|--|
| ◎ VLAN远程模式  |  |  |
| O VLAN透传模式  |  |  |
| O VLAN手动设置  |  |  |
| O VLAN特殊模式1 |  |  |
| O VLAN特殊模式2 |  |  |
|             |  |  |
|             |  |  |

\* 若VLAN远程模式或VLAN透传模式下无法成功拨号,请联系运 营商确认VLAN值,选择VLAN手动设置并输入VLAN值;或点击 "VLAN自动探测",启用探测到的VLAN值再尝试拨号上网。

微信客服随时随地解决您的网络问题。

普联技术有限公司 TP-LINK TECHNOLOGIES CO., LTD. 声明 Copyright © 2016 普联技术限公司版板所有、容量所有权利。

地址:深圳市商山区深南路科技园工业厂房 社場商段III、33层、20時14度14层 公司 网 处:www.tu-link.com.cn 技术支持热线: 400-8863-400 印 录射等)的传播。

TP-LINK:为普联技术有限公司注册商标。本手册提及的所有商标,由各自所有人拥有。本手册所提到的产品规格和资 讯仪供参考,如有内容更新,恝不另行通知。除非有特殊约定,本手册仅作为使用指导,所作陈述均不构成任何形式的担保。

| 指示灯 | 指示灯名称          | 标识   | 颜色   | 状态       | 说明        |
|-----|----------------|------|------|----------|-----------|
| d   |                | + 77 | 12.4 | 常亮       | 设备已通电     |
| U   | 电源状态指示灯        | 电源   | 绿色   | 熄灭       | 设备未通电     |
|     | PON 状态指示灯      | PON  | 绿色   | 常亮       | 设备已注册     |
| φ   |                |      |      | 熄灭       | 设备未注册     |
|     |                |      |      | 闪烁       | 设备注册中     |
|     | ⑦ 光信号状态指示灯 光信号 |      | 常亮   | 设备光模块未通电 |           |
| o   |                | 光信号  | 红色   | 熄灭       | 设备接收光功率正常 |
| -   |                |      |      | 闪烁       | 设备接收光功率过低 |
|     | 上网状态指示灯        | 上网   | 绿色   | 常亮       | 已连接网络设备   |
| Ģ   |                |      |      | 熄灭       | 未连接网络设备   |
| _   |                |      |      | 闪烁       | 正在传输数据    |
| ту  | IPTV状态指示灯      | IPTV | 绿色   | 常亮       | 已连接网络设备   |
|     |                |      |      | 熄灭       | 未连接网络设备   |
|     |                |      |      | 闪烁       | 正在传输数据    |
|     |                |      |      |          |           |

### 连接完成后,对照下表检查设备指示灯:

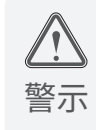

1.请使用设备配套的电源适配器。

2.雷雨天气请将设备电源及所有连线拆除,以免遭雷击破坏。

3.远离热源,保持通风,确保设备在正常的温度环境下工作(0°C~40°C)。 4.在储存、运输和运行环境中,请注意防水防潮,请确保设备在正常的湿

度环境下工作(10%~90%RH不凝结)。 5.请勿直视设备上的光纤接口,以免视力受损。

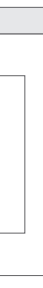

三. IPTV设置

点击左侧菜单"IPTV设置",打开设置页面, 勾选"启用IPTV功能",选择正确的模式并保存。

| IPTV设置                  |                                            |
|-------------------------|--------------------------------------------|
| ☑ 启用IPT\                | 功能                                         |
| 请选择正确的<br>并通过手动模        | 模式并保存。若无法正常使用,请联系运营商获取IPTV VLAN值,<br>(式设置。 |
| 0 手                     | 动模式                                        |
| <ul> <li>● 全</li> </ul> | 国模式1                                       |
| 0 술                     | 国模式2                                       |
| 0 년                     | 每模式                                        |
| 0 / 1                   | 东模式                                        |
| 0局                      | 端配置模式                                      |
|                         |                                            |
|                         |                                            |
| 保存                      |                                            |

\* 启用IPTV后,可通过机顶盒连接电视,尽情观看网络视频, 建议勾选启用。

### 附录

# 设置计算机为"自动获得IP地址"

Windows 7、Windows 8、Windows 8.1、Windows 10或Windows XP系统请按以下步骤进行设置。

### Windows 7/8/8.1/10

①右键单击桌面右下角的网络图标 切 或 山, 选 择"打开网络和共享中心",点击"更改适配器设 置",右键单击要更改的连接,选择"属性"。

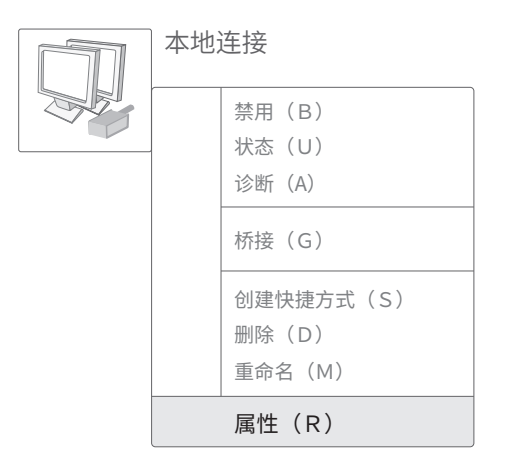

2 双击"Internet 协议版本4 (TCP/IPv4)"。

| 地连接 属性                                                                                                    | 23 |
|----------------------------------------------------------------------------------------------------|----|
| 网络                                                                                                    |    |
| 连接时使用:                                                                                                    |    |
| Realtek PCIe GBE Family Controller                                                                                                    |    |
|                                                                                                    |    |
| ☑         QoS数据包计划程序           ☑         Microsofi网络的文件和打印机共享           ☑         Internet协议版本 6 (TCP/IPv6)           ☑         Internet协议版本 4 (TCP/IPv6)           ☑         ▲ Internet协议版本 4 (TCP/IPv6)           ☑         ▲ Ist為层拓扑发现映射器 1/0 驱动程序           ☑         ▲ 链路层拓扑发现映应程序 |    |
|                                                                                                    | ,  |
| 安装(N) 卸载(U) 属性(R)                                                                                                    |    |
| 描述。<br>TCP/IP。该协议是默认的广域网络协议,它提供在不同的相互连接的网络上的通讯。                                                                                                    |    |
| 确定即                                                                                                    | (消 |

### 3选择"自动获得IP地址"和"自动获得DNS服务器地 址",点击"确定"。返回上一个界面,点击"确定"。

| Internet协议版本4(TCP/IPv4)属性 ? 🛛 🕄                                                                                        |
|----------------------------------------------------------------------------------------------------|
| 常规备用配置                                                                                                    |
| 如果网络支持此功能,则可以获取自动指派的IP设置。否则,<br>您需要从网络系统管理员处获得适当的IP设置。                                                                 |
| ● 自动获得 IP 地址(O)<br>● 使用下面的 IP 地址(S):<br>IP 地址(I):<br>子网掩码(U):<br>默认网关(D):                                              |
| <ul> <li>● 自动获得 DNS 服务器地址(B)</li> <li>● 使用下面的 DNS 服务器地址(E):</li> <li>首选 DNS 服务器(P):</li> <li>备用 DNS 服务器(A):</li> </ul> |
| 」 退出时验证设置(L) 高级(V)       廣級(V)       确定     取消                                                                         |

#### 产品保修说明

尊敬的客户,您好!

- 承蒙惠顾TP-LINK产品,谨致谢意!为保障您的权益,请您在购机后仔细阅读以下内容:
- 一. 下列情况不属于免费维修范围, 普联技术有限公司可提供有偿服务, 敬请注意:
- 未按使用说明书要求安装、使用、维护、保管导致的产品故障或损坏;
- 已经超出保换、保修期限;
- 擅自涂改、撕毁产品条形码
- 产品保修卡上的产品条形码或型号与产品本身不符;
- 未经普联技术有限公司许可, 擅自改动本身固有的设置文件或擅自拆机修理; • 意外因素或人为行为导致产品损坏,如输入不合适电压、高温、进水、机械破坏、摔坏、
- 产品严重氧化或生锈等; • 客户发回返修途中由于运输、装卸所导致的损坏;
- •因不可抗拒力如地震、火灾、水灾、雷击等导致的产品故障或损坏;
- 其他非产品本身设计、技术、制造、质量等问题而导致的故障或损坏。
- 二. TP-LINK产品售后服务承诺对照表:

| 产品类型                                                                              | 承诺政策 | 服务方式 |
|-----------------------------------------------------------------------------------|------|------|
| 网卡、SOHO交换机、SOHO路由器、SOHO无线产品、ADSL产品、PON接入产品、<br>TP mini系列产品、3G/4G产品、电力线产品、移动电源、充电器 | 一年保换 | 客户送修 |
| 三层网管/二层网管/防攻击安全型/简单网管/楼道交换机、企业无线产品、<br>VPN/高性能网吧路由器、光纤类产品、打印服务器、网络摄像机、以太网供电产品     | 一年保修 | 客户送修 |
| 网络硬盘录像机                                                                           | 二年保修 | 客户送修 |
| 百兆/千兆非网管交换机                                                                       | 三年保修 | 客户送修 |

#### 特别说明:

• 外置电源的保换期限为1年,电池的质保期为6个月。如因用户使用不当或意外因素,造成电源 适配器或电池有明显的硬物损伤、裂痕、断脚、严重变形,电源线破损、断线、裸芯等现象则不 予保换,用户可另行购买。

- 保修保换仅限于主机,包装及各类连线、软件产品、技术资料等附件不在保修保换范围内。无线 外置天线及光纤头元器件保修期为3个月。
- 若产品购买后的15天内出现设备性能问题,且外观无划伤,可直接更换新产品。在免费保换期 间,产品须经过普联技术有限公司检测,确认故障后,将更换同一型号或与该产品性能相当的返
- 修良品,更换下来的瑕疵产品归普联技术有限公司所有;无故障产品,将原样退回。 • 在我们的服务机构为您服务时,请您带好相应的发票和产品保修卡;如您不能出示以上证明,该
- 产品的免费保修期将自其生产日期开始计算。如产品为付费维修,同一性能问题将享受自修复之 日起三个月止的免费保修期,请索取并保留好您的维修凭证。
- 经普联技术有限公司保换、保修过的产品将享受原始承诺质保的剩余期限再加三个月的质保期。
- 返修产品的邮寄费用由发送方单向负责。
- 经销商向您作出的非普联技术有限公司保证的其它承诺,普联技术有限公司不承担任何责任。

#### 三. 技术支持和软件升级服务:

在您送修产品之前,请致电我公司技术支持热线:400-8863-400,以确认产品故障。您也可以 发送邮件至fae@tp-link.com.cn寻求技术支持。同时我们会在第一时间内将研发出的各产品驱动 程序、最新版本升级软件发布在我们的官方网站:www.tp-link.com.cn,方便您免费下载。

#### 四. 在国家法律法规的范围内,本承诺的解释权、修改权归普联技术有限公司。

|                                                                                        | 有毒有害物质或元素                   |                |                |                            |               |                 |
|----------------------------------------------------------------------------------------|-----------------------------|----------------|----------------|----------------------------|---------------|-----------------|
| 部件名称                                                                                   | 铅(Pb)<br>及其化合物              | 汞(Hg)<br>及其化合物 | 镉(Cd)<br>及其化合物 | 六价铬(Cr(VI))<br>化合物         | 多溴联苯<br>(PBB) | 多溴二苯醚<br>(PBDE) |
| РСВ                                                                                    | 0                           | 0              | 0              | 0                          | 0             | 0               |
| PCBA焊点                                                                                 | ×                           | 0              | 0              | 0                          | 0             | 0               |
| 元器件 (含模块)                                                                              | ×                           | 0              | 0              | 0                          | 0             | 0               |
| 金属结构件                                                                                  | 0                           | 0              | 0              | 0                          | 0             | 0               |
| 塑胶结构件                                                                                  | 0                           | 0              | 0              | 0                          | 0             | 0               |
| 纸质配件                                                                                   | 0                           | 0              | 0              | 0                          | 0             | 0               |
| 玻璃                                                                                     | 0                           | 0              | 0              | 0                          | 0             | 0               |
| 光盘                                                                                     | 0                           | 0              | 0              | 0                          | 0             | 0               |
| 线缆                                                                                     | 0                           | 0              | 0              | 0                          | 0             | 0               |
| 本表格依据SJ/T 11<br>〇:表示该有害物质<br>规定的限量要素                                                   | 364的规定编制<br>员在该部件所有<br>《以下。 | 刂。<br>i均质材料中的  | 含量均在GB/T       | 26572                      | ł             |                 |
| x:表示该有害物质至少在该部件的某一均质材料中的含量超出GB/T 并产品在用户手册附<br>26572规定的限量要求。(但该项目仅在库存或已加工产品中有少 定的条件下工作。 |                             |                |                | 用期限只适用<br>:用户手册所规<br>:下工作。 |               |                 |

量应用,且按照计划正在进行环保切换,切换后将符合上述规定。)

# 用户存根

经销商信息

用户信息

技术支持热线: 400-8863-400 E-mail: fae@tp-link.com.cn 服务地址:深圳市光明新区普联科技园二期 普联技术有限公司 (客服部) 邮 编:518107

# Windows XP

● 右键单击"网上邻居",选择"属性"。 之后的设置同Windows 7/8/8.1/10。

| 网上邻居 | 资源管理器(X)<br>搜索计算机( <u>C</u> )                           |
|------|---------------------------------------------------------|
|      | 映射网络驱动器( <u>N</u> )<br>断开网络驱动器( <u>I</u> )              |
|      | 创建快捷方式( <u>S</u> )<br>删除( <u>D</u> )<br>重命名( <u>M</u> ) |
|      | 属性( <u>R</u> )                                          |

#### 为了维护您的权益,请您认真填写,并妥善保管,作为维修时的凭证:

| 产品型号 | 经销商名称  |  |
|------|--------|--|
|      | 联系电话   |  |
| 序列号  | 销售日期   |  |
| 用户姓名 | 联系电话   |  |
| 通讯地址 | E-mail |  |

## TP-LINK 客户服务

| 产 | 品合格 | 证 |
|---|-----|---|
|   | 已检验 |   |